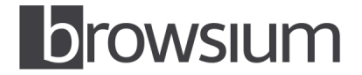

# Managing Java Versions with Browsium Ion

### Contents

| Summary                                                                    | . 1 |
|----------------------------------------------------------------------------|-----|
| Overview                                                                   | . 2 |
| See which version of Java is running in your browser                       | . 3 |
| Java Version Manager                                                       | . 4 |
| Manual Java Override Information                                           | . 5 |
| Java Override Table                                                        | . 5 |
| Java CPL - Overriding Java 1.4, 1.5 (Java 5), 1.6 (Java 6) or 1.7 (Java 7) | . 6 |
| Running Java 1.3                                                           | . 7 |
| Java 1.3 File Override #1:                                                 | . 7 |
| Java 1.3 File Override #2:                                                 | . 7 |
| Examples                                                                   | . 8 |
| Example 1: Overriding the most current version of Java with Java 1.4       | . 8 |
| Example 2: Overriding versions of Java 1.6 (Java 6)                        | 16  |
| For more information                                                       | 22  |

#### **Summary**

By default, Internet Explorer will only invoke the newest version of Java installed on your system, regardless of which version is needed for a particular web page or web application. Browsium Ion allows you to run specific version of Java for a specific web page or web application in much the same way you can run multiple IE engines side-by-side with Ion. This allows you to deploy and use a variety of different Java engines in your environment and run the ones you want where you want them all without incurring any usability costs for your users.

### **Overview**

This document details the steps you need to take to configure Ion Profiles to run different versions of Java. In order for this to work, make sure all required versions of Java are installed on the local machine in unique directories. This is a requirement of Java. For versions of Java 1.4 and newer, there is a requirement to have a specific Java CPL setting enabled; this setting is detailed in the section "Java CPL - Overriding Java 1.4, 1.5 (Java 5), 1.6 (Java 6) or 1.7 (Java 7)."

In the example detailed later in this document, we have used a variety of Java versions that can be located in the following paths:

| Java Version                    | Location of Java binaries                   |  |
|---------------------------------|---------------------------------------------|--|
| 1.4.x                           | C:\Program Files (x86)\Java\j2re1.4.x_x\    |  |
| 1.5.x                           | C:\Program Files (x86)\Java\jre1.5.0_x\     |  |
| 1.6.x                           | C:\Program Files (x86)\Java\jre6\bin        |  |
| 1.7.x                           | C:\Program Files (x86)\Java\jre7\bin        |  |
| Table 1 (Locations of Java bina | ries used as either source or target files) |  |

Note: The most current installation of Java will be placed in the above locations and overwrite the previous version installed in that location. Installing any earlier version of Java will place that version in a release-specific folder (C:\Program Files (x86)\Java\jre1.6.0\_30 for 1.6.0 Update 30 if you have Update 31 or newer installed.). If your system is 32-bit, omit (x86) from the above paths.

## See which version of Java is running in your browser

Check which version of Java is running on this machine by default. Open Internet Explorer (Ion supports IE8, IE9 and IE10) then navigate to <u>http://javatester.org/version.html</u>. Here is a screenshot showing Internet Explorer without any Ion rules or profiles, running the latest version of Java & IE by default (Java 1.7.0 Update 45 in IE10):

| 🧲 (🔶 🗾 ht          | p/javatester.org/version.html 🔎 + 🗟 Č 🚺 Java Tester - What Version ×                                                                                                    | <b>↑</b> ★ ¤                   |
|--------------------|----------------------------------------------------------------------------------------------------|--------------------------------|
| Jar                | a Tester                                                                                                    | Website by<br>Michael Horowitz |
| Home               | See my Defensive Computing blog at Computerworld.com                                                                                                    |                                |
| Java<br>Version    | What Version of Java Are You Using?                                                                                                    |                                |
| Java<br>News       | On a computer with multiple web browsers, be sure to check the Java version in every browser. I say this because multiple copies of Java can sometin<br>different browsers using different copies. Also, Java can be enabled in one browser and disabled in another.<br>Note: The portion of Java that runs programs is referred to as either the Java Run-time Environment (JRE) or the Java Virtual Machine (JVM). | nes be installed with          |
| Installing<br>Java | Method 1: Ask Java                                                                                                    |                                |
| Other<br>Testers   | This is my favorite - straight from the horse's mouth (so to speak). The Java Run-time Environment is aware of its version and the company that auth simple applet (the source code is on the <u>About</u> page) that gets this information from the JRE and displays it in a pink rectangle.                                                                                                    | ored it. So I wrote a very     |
| JavaScript         | The version and vendor from the JRE                                                                                                    |                                |
| About              | Java Version: 1.7.0_45 from Oracle Corporation                                                                                                    |                                |
|                    | If Java is working, you will see a pink rectangle above with one line of text that says something like:                                                                                                    |                                |
|                    | Jara Version 1.7.0_21 from Gradel Corporation or Jara Version 1.6.0_36 from Sun Microsystems Inc. or Jara Version 1.6.0_33 from Apple Inc.                                                                                                    |                                |
|                    | Version number translation: <b>1.6.0_34</b> is, in English, <b>Java 6 Update 34</b><br>The initial "1" is ignored as is the third digit. Ask Oracle why.                                                                                                    |                                |

Figure 1 - Java inside of IE10

This web site contains a Java applet (the pink rectangle) whose only purpose is to report the version of the Java engine that it's running. You can see here it reports 1.7.0 Update 45 from Oracle as the currently running version.

## Java Version Manager

Browsium Ion 3.0 introduced the new Java Version Manager wizard to make configuration easy. Customers are encouraged to use the Java Version Manager when possible as it removes potential configuration issues.

The Java Version Manager is launched by clicking 'Java Version Manager' link in the Actions Pane.

| Image: Content Override Manager       Source File       Target File       Register Active         Source File       Target File       Register Active       Source File       Source File       Target File       Register Active       Source File       Source File       Target File       Source File       Target File       Source File       Target File       Source File       Target File       Source File       Source File       Source File       Target File       Source File       Source File                                                                                                    | Browsium Ion Configuration Manager |                                                                                                    |                                                                                                    |                                           |
|----------------------------------------------------------------------------------------------------|------------------------------------|----------------------------------------------------------------------------------------------------|----------------------------------------------------------------------------------------------------|-------------------------------------------|
| Ele       Edit       Usities       Help         Objects       Projects       Custom Files Manager       Adaptive IE Quirks Mode Profile       Override file system entries and specify ActiveX controls/DLLs for a Profile. Ion hosts these items       Image: Custom Files       Image: Custom Files <td>🔇 🔊 🔹 🖳 Projects 👻 🖥 New Project 🔹</td> <td>🕈 Profiles 👻 🗐 Adaptive IE Quirk</td> <td>s Mode Profile 🔹 层 Custom Files Manager</td> <td>2 🖄 🧕</td> | 🔇 🔊 🔹 🖳 Projects 👻 🖥 New Project 🔹 | 🕈 Profiles 👻 🗐 Adaptive IE Quirk                                                                                 | s Mode Profile 🔹 层 Custom Files Manager                                                                                 | 2 🖄 🧕                                     |
| Process Monitor  Regex Builder                                                                                                    | Ele Edt Utilities Help             | Custom Files Ma Override file system entries and sp internally, so nothing is applied or Source File Target File | Nager<br>peofy ActiveX controls/DLLs for a Profile. Ion hosts these items<br>modified on the system.<br>Register Active | Actions   Actions    Actions      Actions |

Once launched, select the version of Java you need for your web application and the wizard will create all of the necessary configuration entries.

| ava Version Manager                                                                                                    |                                                                                                    |
|----------------------------------------------------------------------------------------------------|----------------------------------------------------------------------------------------------------|
| Java Version Manager                                                                                                    |                                                                                                    |
| If your application needs to override the curren<br>another version installed on your system. Use t                                                                                                    | itly installed version of Java, you can choose to use<br>he "System Default" if you don't need to override Java.                                                                                                    |
| System Default (Java 7.0.400.43)         ▼           System Default (Java 7.0.400.43)         Java 1.4.2.190           Java 1.4.2.190         Java 6.0.70.6           Java 6.0.450.6         Java 7.0.450.450 | Select the version of Java required for your web<br>application. Browsium Ion will ensure Internet<br>Explorer loads the required Java version in place<br>of the default Java version installed. Project<br>settings created by the Java Version Manager<br>can be viewed and edited in the Custom Files<br>Manager.<br>Note: The locations (file and path names) used<br>when creating this configuration are based on<br>settings of the machine running the Ion<br>Configuration Manager. If client systems will not<br>have Java files installed or accessible in the same<br>locations you will need to manually edit the<br>settings later. The path to Program Files on both<br>32-bit and 64-bit systems is handled automatically<br>by use of the %ProgramFiles% system variable. |
| Your application will use this Java plugin:<br>%ProgramFiles%\Java\jre7\bin\npjpi170_40                                                                                                    | .dll OK Cancel                                                                                                    |

Note – The Java Version Manager will only display the versions of Java installed on the local machine. To include other versions of Java, simply install those versions and re-launch the wizard.

More information on using the Java Version Manager is available in section 3.3 of the <u>Browsium Ion Administration</u> <u>Guide</u>. The remainder of this document provides details on how to manually configure Ion for Java replacements.

## Manual Java Override Information

For customers wanting to run a custom version of Java 1.3, 1.4, 1.5 (Java 5), 1.6 (Java 6) or 1.7 (Java 7) should refer to the steps below. Customers wanting to run Java 1.3 should also refer to the section "Running Java 1.3" below.

Customers wanting to run the Microsoft JVM should refer to this document: <a href="http://www.browsium.com/faqs/managing-microsoft-java-vm-msjvm-ion/">http://www.browsium.com/faqs/managing-microsoft-java-vm-msjvm-ion/</a>

## Java Override Table

Refer to this table to determine which binaries you need to use to override a newer version of Java with an older one. Note that customers wanting to run Java 1.3 require extra steps – those are detailed later this document.

For example, if you want to run an old version of Java 1.4 with a version of Java 1.5 (Java 5), refer to the 2<sup>nd</sup> line of this table. If you want to run Java 1.6.0 Update 4 instead of Java 1.6.0 Update 6, refer to the 10<sup>th</sup> line of this table.

The left column is the version of Java you want to run, and the 3<sup>rd</sup> column is the version of Java you want to override.

| Java version to run     | Source file to run      | Java version to override | Target file to override |
|-------------------------|-------------------------|--------------------------|-------------------------|
| 1.3.x                   | NPJava13x_x.dll         | All versions             | See below               |
| 1.4.x                   | NPJPI14 <i>x_x</i> .dll | 1.5.x                    | NPJPI15 <i>x_x</i> .dll |
| 1.4.x                   | NPJPI14 <i>x_x</i> .dll | 1.6.0 Update 7 or older  | NPJPI16 <i>x_x</i> .dll |
| 1.4.x                   | NPJPI14 <i>x_x</i> .dll | 1.6.0 Update 8 or newer  | JP2IEXP.DLL             |
| 1.4.x                   | NPJPI14x_x.dll          | 1.7.x                    | JP2IEXP.DLL             |
| 1.5.x                   | NPJPI15 <i>x_x</i> .dll | 1.5.x                    | NPJPI15 <i>x_x</i> .dll |
| 1.5.x                   | NPJPI15 <i>x_x</i> .dll | 1.6.0 Update 7 or older  | NPJPI16x_x.dll          |
| 1.5.x                   | NPJPI15 <i>x_x</i> .dll | 1.6.0 Update 8 or newer  | JP2IEXP.DLL             |
| 1.5.x                   | NPJPI15x_x.dll          | 1.7.x                    | JP2IEXP.DLL             |
| 1.6.0 Update 7 or older | NPJPI16x_x.dll          | 1.6.0 Update 7 or older  | NPJPI16x_x.dll          |
| 1.6.0 Update 7 or older | NPJPI16x_x.dll          | 1.6.0 Update 8 or newer  | JP2IEXP.DLL             |
| 1.6.0 Update 8 or newer | NPJPI16x_x.dll          | 1.6.0 Update 8 or newer  | JP2IEXP.DLL             |
| 1.6.0 Update 8 or newer | NPJPI16x_x.dll          | 1.7.x                    | JP2IEXP.DLL             |
| 1.7.x                   | NPJPI17x_x.dll          | 1.7.x                    | JP2IEXP.DLL             |

Table 2: Java override files

NOTE: " $x_x$ " in a file name will be replaced by the Java subversion of the file (see below for examples). For example, Java 1.4.2.19 has a file name of NPJPI142\_19.DLL. Java 1.5.0 Update 12 has a file name of NPJPI150\_12.DLL.

Recent versions of Java 1.6.0 (Update 8 or newer) have a fixed filename (JP2IEXP.DLL) and the file does not change its name regardless of version number.

# Java CPL - Overriding Java 1.4, 1.5 (Java 5), 1.6 (Java 6) or 1.7 (Java 7)

Java 1.4 and later have a setting in the Java control panel which must be enabled for the override steps to work.

This setting is highlighted in Figure 2, below. This setting is enabled by default but in some organizations, this checkbox has been cleared. Please make sure that this setting is checked in order to allow Ion to load your custom version of Java.

| 🛓 Java Control Panel                  |             |
|---------------------------------------|-------------|
| General Update Java Security Advanced |             |
| Settings                              | er restart) |
| OK Canc                               | el Apply    |

Figure 2 - Java CPL advanced setting

Enabling this setting allows the ActiveX interface to load in Internet Explorer, which is what Ion hooks in order to load your custom version of Java. After changing this setting, please close and restart IE and verify that the Java add-ons are enabled in your browser's Manage Add-ons UI, as illustrated in Figure 3 below.

| Manage Add-ons                                 |                               |                        |         |
|------------------------------------------------|-------------------------------|------------------------|---------|
| View and manage your Internet Explorer add-ons |                               |                        |         |
|                                                |                               |                        |         |
| Add-on Types                                   | Name                          | Publisher              | Status  |
| 🚳 Toolbars and Extensions                      | Java(tm) Plug-In 2 SSV Helper | Sun Microsystems, Inc. | Enabled |
|                                                |                               |                        |         |

Figure 3 - IE's Manage Add-ons UI showing the Java add-ons enabled

## **Running Java 1.3**

Java 1.3 was released in 2000 and, given its age, requires an additional step not required for newer versions of Java. In order to override a current version of Java with an older version of Java 1.3, you will have to acquire JVM.DLL from Java 1.4 and provide an additional file override for that. Alternatively, install version Java 1.4 on the same machine. Configuration uses two custom file maps:

#### Java 1.3 File Override #1:

For the first file override, point the *SOURCE* to the NPJAVA131\_xx.dll file from the version of Java 1.3 you want to run. Set the *TARGET* to the appropriate file for the version of Java you want to override (in this example, that's Java 1.6 installed in the java\jre6 directory). See table 2, above for more details about what file to use as the override for the newer version of Java

Source: C:\Program Files (x86)\JavaSoft\JRE\1.3.1\_20\bin\NPJava131\_20.dll

Target: C:\Program Files (x86)\Java\jre6\bin\jp2iexp.dll

#### Java 1.3 File Override #2:

For the second file override, set the SOURCE to the Java 1.4 JVM.DLL. Set the TARGET to the Java 1.3 JVM.DLL.

Source: C:\Program Files (x86)\Java\j2re1.4.2\_19\bin\client\jvm.dll

**Target:** C:\Program Files (x86)\JavaSoft\JRE\1.3.1\_20\bin\hotspot\jvm.dll

The following screenshot shows how this might look in your Ion Configuration Manager:

| Browsium Ion Configuration Manager                                                                                                    |                                                                                                    |                                                                                                    |                 |                                |
|----------------------------------------------------------------------------------------------------|----------------------------------------------------------------------------------------------------|----------------------------------------------------------------------------------------------------|-----------------|--------------------------------|
| 🔇 🔊 🖷 Projects 🔹 🚡 New Project                                                                                                    | 🔹 🛅 Profiles 🔹 🗍 Default Profile 🔹 层 Custom Files Manager                                                                                                    |                                                                                                    |                 | 🥔 🖄 🍙                          |
| <u>Eile E</u> dit <u>U</u> tilities <u>H</u> elp                                                                                                    |                                                                                                    |                                                                                                    |                 |                                |
| Objects                                                                                                    | Custom Files Manager<br>Override file system entries and specify ActiveX controls/DLLs for a Pro<br>internally, so nothing is applied or modified on the system. | file. Ion hosts these items                                                                                                    |                 | Actions<br>Add Custom File<br> |
| Custom Files Manager                                                                                                    | Source File                                                                                                    | Target File                                                                                                    | Register Active |                                |
| Custom Registry Manager<br>HTTP-Header Manager<br>String Replacement Manager<br>Rules Manager<br>String Replacement Manager<br>String Replacement Manager<br>String Replacement Manager<br>Rules Manager<br>Process Monitor<br>Regex Builder | C:\Program Files (x86)\JavaSoft\JRE[1.3.1_20\bin\VPJava131_20.dll<br>C:\Program Files (x86)\Java\J2re1.4.2_19\bin\client\ym.dl                                   | C: [Program Files (x86)]JavaSoftURE[1:3.1_20]bin/hotspot[jvm.dll<br>C: [Program Files (x86)]JavaSoftURE[1:3.1_20]bin/hotspot[jvm.dll | False<br>False  |                                |
|                                                                                                    |                                                                                                    |                                                                                                    |                 |                                |

These two file overrides are required for Java 1.3 to run on a modern OS. This is the only version of Java that requires two file overrides.

## Examples

The examples provide step by step guidance on how to manually configure Ion to override a specific version of Java that is required for a given web application. These examples assume the organization is trying to get their 'Aggrid' site to work properly in a modern version of IE. To work properly, the Aggrid site requires the 'Adaptive IE Quirks' rendering mode and a legacy version of Java. Setting the rendering mode with Ion is simple – the rendering mode is chosen when a profile is created. Specifying the version of Java requires an extra step, which is shown below.

# Note – Customers are advised to use the Java Version Manager wizard over the manual configuration process.

#### Example 1: Overriding the most current version of Java with Java 1.4

In this example, we are going to run the oldest version of Java (1.4) instead of Java 1.7.0 Update 45.

Here are the basic steps:

- 1) Update the profile with the right Java settings
- 2) Add a rule to use the new profile on a site of our choice
- 3) Open IE and see that the right version of Java is running

Now update the profile to load the older version of Java. To do so, refer to Table 1, above. Select the Java version you'd like to run (in our case, 1.4) and the target version to override (in our case, 1.7.0 Update 45 (or newer)).

In our example, that means NPJPI14*x\_x*.dll (the binary for Java 1.4) must override JP2IEXP.DLL (the binary for Java 1.7.0 Update 45). Since we're running Java 1.4.2 Update 19, we're going to run NPJPI142\_19.dll and JPIEXP.DLL. This example assumes a profile has been created and verified that the Advanced Java setting in the Java CPL has been checked (see above).

1. Open the Configuration Manager and load the appropriate profile. For this example we'll create a Profile based on the "Adaptive IE Quirks" mode. Java replacements can be done on any profile type:

| Browsium Ion Configuration Manager                                                                                                    |                                                                                                    |                                                                     |                                                                                                    |                                                                                                    |
|----------------------------------------------------------------------------------------------------|----------------------------------------------------------------------------------------------------|---------------------------------------------------------------------|----------------------------------------------------------------------------------------------------|----------------------------------------------------------------------------------------------------|
| 🔇 🔊 🔻 🖳 Projects 🔹 🖫 New Project                                                                                                    | 🔹 🛅 Profiles 🔹 🛄 Aggrid with                                                                                          | Adaptive Quirks 👻                                                   |                                                                                                    | 🦉 🖾 🍺                                                                                               |
| Eile Edit Utilities Help                                                                                                    |                                                                                                    |                                                                     |                                                                                                    |                                                                                                    |
| Objects<br>Profiles<br>Aggrid with Adaptive Qurks<br>Aggrid with Adaptive Qurks<br>Custom Registry Manager<br>Custom Registry Manager<br>Custom Registry Manager<br>Custom Registry Manager<br>Rules Manager<br>String Replacement Manager<br>Process Monitor<br>Regex Builder | Aggrid with Ad<br>Profile Description<br>Profile Name<br>Profile Description<br>Document Mode<br>Examine Web Requests | Apgrid with Adaptive Quirks Profile Description adpativequirks Auto | <ul> <li>The field is used to provide more detail on the Profie, including specifics of what application it is targeting.</li> <li>Some organizations may want to include contact information for the Profie owner in this field. During the profie owner in this field. During contain any characters.</li> </ul> | Actions  Actions  Actions  Add Rule using this Profile  Add Rule using this Profile  Remove Profile |

2. Select the profile, Aggrid with Apaptive Quirks in this example, to use to set Java up with and click on "Custom File Manager"

| Browsium Ion Configuration Manager                                                                                                    |                                                                                                    |                                                                                              | 100.00                |              |
|----------------------------------------------------------------------------------------------------|----------------------------------------------------------------------------------------------------|----------------------------------------------------------------------------------------------|-----------------------|--------------|
| 🔇 🔊 🔹 💾 Projects 🔹 🖥 New Project                                                                                                    | 🔹 🛅 Profiles 🔹 🗍 Aggrid with Ad                                                                    | daptive Quirks 🔻 层 Custom Files Manager                                                      |                       | <i>Ø</i> 🖄 🎱 |
| <u>Eile Edit Utilities H</u> elp                                                                                                    |                                                                                                    |                                                                                              |                       |              |
| Objects  Constraints  Profiles  Approximation Adaptive Quirks  Constraints  Constraints  Constra | Custom Files Mar<br>Override file system entries and spe<br>internally, so nothing is applied or m | hager<br>sofy ActiveX controls/DLLs for a Profile. Ion hosts these<br>oddfied on the system. | Items                 | Actions      |
| Custom Fields Manager<br>Custom Registry Manager<br>Content Override Manager<br>Content Override Manager<br>Setting Replacement Manager<br>Settings<br>Process Monitor<br>Regex Builder                                                                                                    |                                                                                                    | Target File                                                                                  | Register ActiveX/COM? |              |
|                                                                                                    |                                                                                                    |                                                                                              |                       |              |

3. Click 'Add Custom File" to load the first override:

| Custom Files Editor                                               |                                                                                                    |
|-------------------------------------------------------------------|----------------------------------------------------------------------------------------------------|
| Custom Files Editor                                               |                                                                                                    |
| Create or Edit Custom File ma<br>by side' running of different of | ppings to override default Browser loading behaviors or to enable 'side<br>ontrol versions, etc.                                                                                                    |
| Source File                                                       | This is the location of the                                                                                                    |
| Target File                                                       | source file to be loaded<br>by the plugin. This file                                                                                                    |
| Register ActiveX/COM?                                             | Disabled       MUST exist and be read accessible to the client machine and user account. The file can be either local or remote. DLL and OCX files DO NOT have to be installed on the client machine. |
|                                                                   | To insert an environment<br>variable, use<br>%VariableName%.                                                                                                    |
|                                                                   | OK Cancel                                                                                                    |

4. Click the '...' button to the right of the source file and locate the Java 1.4 file (NPJPI142\_19.dll) using the file explorer. Note this file lives under the 'BIN' directory under the directory where Java was installed (in our case, C:\Program Files (x86)\java\j2re1.4.2\_19\bin\):

|                       |                               |                      |                      |                    |                  |            |   | - 0 | × |
|-----------------------|-------------------------------|----------------------|----------------------|--------------------|------------------|------------|---|-----|---|
| 🕞 🕞 🗸 🕨 🕨 Compute     | r 🕨 Local Disk (C:) 🕨 Program | n Files (x86) 🕨 Java | ▶ j2re1.4.2_19 ▶ bit | 1 <b>)</b>         | ▼ 4 <sub>7</sub> | Search bin |   |     | P |
| Organize 👻 Include in | library 🔻 Share with 🔻        | New folder           |                      |                    |                  |            | = | · 🔳 | 0 |
| 👉 Favorites           | Name                          |                      | Date modified        | Туре               | Size             |            |   |     | - |
| E Desktop             | 🕌 client                      |                      | 12/19/2012 1:13 AM   | File folder        |                  |            |   |     |   |
| Downloads             | awt.dll                       |                      | 11/9/2008 10:43 PM   | Application extens | 973 KB           |            |   |     |   |
| 3 Recent Places       | axbridge.dll                  |                      | 11/9/2008 11:34 PM   | Application extens | 93 KB            |            |   |     | E |
| 🐌 Textd               | cmm.dll                       |                      | 11/9/2008 10:53 PM   | Application extens | 137 KB           |            |   |     |   |
| 鷆 Browsium            | 🚳 dcpr.dll                    |                      | 11/9/2008 10:47 PM   | Application extens | 137 KB           |            |   |     |   |
| 퉬 Ion                 | 🚳 dt_shmem.dll                |                      | 11/9/2008 11:03 PM   | Application extens | 25 KB            |            |   |     |   |
| 🗘 Dropbox             | 🚳 dt_socket.dll               |                      | 11/9/2008 11:03 PM   | Application extens | 21 KB            |            |   |     |   |
| Documents (172.       | 🚳 eula.dll                    |                      | 11/9/2008 11:34 PM   | Application extens | 61 KB            |            |   |     |   |
| 🜸 iCloud Photos 😑     | 🚳 fontmanager.dll             |                      | 11/9/2008 10:49 PM   | Application extens | 325 KB           |            |   |     |   |
|                       | 🚳 hpi.dll                     |                      | 11/9/2008 10:10 PM   | Application extens | 29 KB            |            |   |     |   |
| 🥃 Libraries           | 🚳 hprof.dll                   |                      | 11/9/2008 10:22 PM   | Application extens | 49 KB            |            |   |     |   |
| Documents             | ioser12.dll                   |                      | 11/9/2008 10:55 PM   | Application extens | 25 KB            |            |   |     |   |
| 👌 Music               | 🚳 jaas_nt.dll                 |                      | 11/9/2008 10:59 PM   | Application extens | 21 KB            |            |   |     |   |
| Pictures              | 🚳 java.dll                    |                      | 11/9/2008 10:15 PM   | Application extens | 101 KB           |            |   |     |   |
| Videos                | 🔳 java                        |                      | 11/9/2008 10:16 PM   | Application        | 45 KB            |            |   |     |   |
|                       | 💷 javaw                       |                      | 11/9/2008 10:16 PM   | Application        | 45 KB            |            |   |     |   |
| 👰 Computer            | 🚳 jawt.dll                    |                      | 11/9/2008 10:58 PM   | Application extens | 21 KB            |            |   |     |   |
| 🚢 Local Disk (C:)     | 🚳 jcov.dll                    |                      | 11/9/2008 10:23 PM   | Application extens | 61 KB            |            |   |     |   |
|                       | JdbcOdbc.dll                  |                      | 11/9/2008 10:56 PM   | Application extens | 49 KB            |            |   |     |   |
| Network               | idwn dll                      |                      | 11/9/2008 11-02 PM   | Annlication extens | 101 KR           |            |   |     | Ŧ |
| 58 items              |                               |                      |                      |                    |                  |            |   |     |   |

5. Select 'open' in this dialog and the path to this file now appears in the 'source' line:

| Custom Files Editor                                                                         |                                                                           |                                                                                                    |
|---------------------------------------------------------------------------------------------|---------------------------------------------------------------------------|----------------------------------------------------------------------------------------------------|
| Custom Files Editor<br>Create or Edit Custom File mapp<br>by side' running of different con | nigs to override default Browser loading behaviors<br>trol versions, etc. | or to enable 'side                                                                                                    |
| Source File<br>Target File<br>Register ActiveX/COM?                                         | C:\Program Files (x86)\java\j2re1.4.:                                     | Select this option to register the file as an ActiveX/COM library to the plugin. In general, set this to Enable for OCX and DLL files and Disable for non-binary file types like TXT or HLP files.         Note: When running multiple versions of Java, leave the setting set to Disable.         Selecting this option WILL NOT register or install any files on the client machine.         OK       Cancel |
|                                                                                             |                                                                           | OK Cancel                                                                                                    |

Click the '...' button next to the Target File and locate the appropriate file for Java 1.7.0 Update 45 (JP2IEXP.dll). This file also lives under the 'BIN' directory where this version of Java was installed (in our case, C:\Program Files (x86)\ Java\jre7\bin). It should be noted that this location differs from previous versions of Java 1.7 (Java 7) and 1.6 (Java 6). Please refer to the table on page 2 for more information on default Java installation locations.

| Custom Files Editor                                                                                                    |                                       |                                           |  |  |  |  |  |
|----------------------------------------------------------------------------------------------------|---------------------------------------|-------------------------------------------|--|--|--|--|--|
| Custom Files Editor                                                                                                    |                                       |                                           |  |  |  |  |  |
| Create or Edit Custom File mappings to override default Browser loading behaviors or to enable 'side<br>by side' running of different control versions, etc. |                                       |                                           |  |  |  |  |  |
| Source File                                                                                                    | C:\Program Files (x86)\Java\j2re1.4.  | This is the location of the               |  |  |  |  |  |
| Target File                                                                                                    | C:\Program Files (x86)\Java\jre7\bin' | will replace. The file can                |  |  |  |  |  |
| Register ActiveX/COM?                                                                                                    | Disabled 🔹                            | be either local or remote.                |  |  |  |  |  |
|                                                                                                    |                                       |                                           |  |  |  |  |  |
|                                                                                                    |                                       | To insert an environment<br>variable, use |  |  |  |  |  |
|                                                                                                    |                                       | %VariableName%.                           |  |  |  |  |  |
|                                                                                                    |                                       |                                           |  |  |  |  |  |
|                                                                                                    |                                       |                                           |  |  |  |  |  |
|                                                                                                    |                                       |                                           |  |  |  |  |  |
|                                                                                                    |                                       |                                           |  |  |  |  |  |
|                                                                                                    |                                       |                                           |  |  |  |  |  |
|                                                                                                    |                                       |                                           |  |  |  |  |  |
|                                                                                                    |                                       |                                           |  |  |  |  |  |
|                                                                                                    |                                       |                                           |  |  |  |  |  |
|                                                                                                    |                                       | OK Cancel                                 |  |  |  |  |  |
|                                                                                                    |                                       |                                           |  |  |  |  |  |

7. Leave the 'Register ActiveX Control/COM Library?' option set to 'Disabled' and select OK. You now have the Java override in your profile:

| Browsium Ion Configuration Manager                                                                                                    |                                                                                                    |                                                                                                    |                          |              |
|----------------------------------------------------------------------------------------------------|----------------------------------------------------------------------------------------------------|----------------------------------------------------------------------------------------------------|--------------------------|--------------|
| 🔇 🔊 🔹 🖳 Projects 👻 Aggrid with A                                                                                                    | daptive Quirks 🔹 🛅 Profiles 📼 🗍 Adaptive IE Quirks Mode I                                                                                                    | Profile 🔹 🔚 Custom Files Manager                                                                   |                          | <i>8</i> 🖄 鱼 |
| <u>Ele E</u> dit <u>U</u> tilities <u>H</u> elp                                                                                                    |                                                                                                    |                                                                                                    |                          |              |
| Objects  Agord with Adaptive Qurks  Adaptive EC Qurks  Adaptive EC Qurks Mode Profile  User Agent String Manager  Gutsm Tifes Manager  Gutsm Tifes Manager  Gutsm Agent String Manager  Gutsm Agent String Manager | Custom Files Manager Override file system entries and specify ActiveX controls/DLLs for internally, so avoiding is applied or modified on the system. Source File C:(Program Files (x85)UavaUzre.1.4.2_19/bin/VP2PE142_19.dll | a Profile. Ion hosts these items<br>Target File<br>C:[Program Files (x86)]Java]tre7[bin]tp:2exp.dl | Register Active<br>False | Actions      |
| Content Overlie Manager<br>Content Overlie Manager<br>Rules Manager<br>Settings<br>Process Monitor<br>Regex Builder                                                                                                |                                                                                                    |                                                                                                    |                          |              |
|                                                                                                    |                                                                                                    |                                                                                                    |                          |              |

8. The profile is done, so we must add a rule to use it. Click the 'Rules Manager' on the objects pane to bring up the list of rules.

| Browsium Ion Configuration Manager                                                                                                    |                                                                                                    |              |       |        |  | - D X |
|----------------------------------------------------------------------------------------------------|----------------------------------------------------------------------------------------------------|--------------|-------|--------|--|-------|
| 🔇 🔊 👻 🖳 Projects 👻 🖥 New Project                                                                                                    | 🕶 🙀 Rules Manager                                                                                                    |              |       |        |  | 6 🛱 🍥 |
| <u>Ele Edit U</u> tilities <u>H</u> elp                                                                                                    |                                                                                                    |              |       |        |  |       |
| Objects Projects New Project Profiles Object Profiles                                                                                                    | Rules Manager     Actions       Create or Edit Rules to manage which Profile is loaded for a given set of conditions     4 Add Rules |              |       |        |  |       |
| Cuton Registry Manager<br>Cuton Registry Manager<br>Cuton Registry Manager<br>HTTP Heade Manager<br>String Reducement Manager<br>String Reducement Manager<br>Tools<br>Process Monitor<br>Regex Builder | Rule Name                                                                                                    | Match Method | Value | Profie |  |       |
|                                                                                                    |                                                                                                    |              |       |        |  |       |

9. Select 'Add Rule...' from the Actions pane on the right to add a new rule:

| Rule Editor: New Rule                                                              |          |                                                                           |  |  |  |  |  |  |
|------------------------------------------------------------------------------------|----------|---------------------------------------------------------------------------|--|--|--|--|--|--|
| New Rule                                                                           |          |                                                                           |  |  |  |  |  |  |
| Rules control which Profile is loaded when matched to a set of defined conditions. |          |                                                                           |  |  |  |  |  |  |
| Set Rule                                                                           | Enabled  | By default, new Rules                                                     |  |  |  |  |  |  |
| Rule Name                                                                          | New Rule | to Disable, the Rule will<br>not be loaded.                               |  |  |  |  |  |  |
| Match Method                                                                       | Simple   | An organization may                                                       |  |  |  |  |  |  |
| Value                                                                              |          | choose to set the Rule to<br>Disable rather than                          |  |  |  |  |  |  |
| Profile                                                                            |          | <ul> <li>delete it from a Project<br/>file in case the Rule is</li> </ul> |  |  |  |  |  |  |
|                                                                                    |          | needed at a later date.                                                   |  |  |  |  |  |  |
|                                                                                    |          |                                                                           |  |  |  |  |  |  |
|                                                                                    |          |                                                                           |  |  |  |  |  |  |
|                                                                                    |          |                                                                           |  |  |  |  |  |  |
|                                                                                    |          |                                                                           |  |  |  |  |  |  |
|                                                                                    |          |                                                                           |  |  |  |  |  |  |
|                                                                                    |          |                                                                           |  |  |  |  |  |  |
|                                                                                    |          | OK Cancel                                                                 |  |  |  |  |  |  |
|                                                                                    |          |                                                                           |  |  |  |  |  |  |

10. Give the rule a friendly name ("Java 1.4 at Javatester.org") and enter 'javatester.org' in the 'value' field. Finally, select the correct profile from the profile dropdown (in our case, we called our profile "Aggrid with Adaptive Quirks":

| Rule Editor: Java 1.4 at Javates | ter.org                                          |                                                                           |  |  |  |  |  |
|----------------------------------|--------------------------------------------------|---------------------------------------------------------------------------|--|--|--|--|--|
| Java 1.4 at Javatester.org       |                                                  |                                                                           |  |  |  |  |  |
| Rules control which Profile is l | loaded when matched to a set of defined conditio | ons.                                                                      |  |  |  |  |  |
| Set Rule                         | Enabled                                          | <ul> <li>Select the Profile needed<br/>to properly run the web</li> </ul> |  |  |  |  |  |
| Rule Name                        | Java 1.4 at Javatester.org                       | application. Any<br>configured Profiles in the                            |  |  |  |  |  |
| Match Method                     | Simple                                           | currently loaded Project     will be listed in this                       |  |  |  |  |  |
| Value                            | javatester.org                                   | dropdown.                                                                 |  |  |  |  |  |
| Profile                          | Aggrid with Adaptive Quirks                      | . ◀                                                                       |  |  |  |  |  |
|                                  |                                                  |                                                                           |  |  |  |  |  |
|                                  |                                                  |                                                                           |  |  |  |  |  |
|                                  |                                                  |                                                                           |  |  |  |  |  |
|                                  |                                                  |                                                                           |  |  |  |  |  |
|                                  |                                                  |                                                                           |  |  |  |  |  |
|                                  |                                                  |                                                                           |  |  |  |  |  |
|                                  |                                                  |                                                                           |  |  |  |  |  |
|                                  |                                                  | OK Cancel                                                                 |  |  |  |  |  |
|                                  |                                                  |                                                                           |  |  |  |  |  |

11. Click 'OK' to add this rule to the list:

| Browsium Ion Configuration Manager                                                                                                    |                                                       |                           |                        |                            |  |         |  |  |
|----------------------------------------------------------------------------------------------------|-------------------------------------------------------|---------------------------|------------------------|----------------------------|--|---------|--|--|
| 😮 🔊 • 🗒 Projects • 🖫 New Project • 🙀 Rules Manager                                                                                                    |                                                       |                           |                        |                            |  |         |  |  |
| Eile Edit Utilities Help                                                                                                    | Ele Edt Utildes Hep                                   |                           |                        |                            |  |         |  |  |
| Objects Projects New Project New Project Profiles                                                                                                    | Rules Manager<br>Create or Edit Rules to manage which | n Profile is loaded for a | given set of condition | S                          |  | Actions |  |  |
| 🗄 🍓 User Agent String Manager                                                                                                    | Rule Name                                             | Match Method              | Value                  | Profile                    |  |         |  |  |
| Cutton Registry Manager     HITP Heads Manager     String Registry Manager     String Registry Manager     Trith Heads     String Registry Manager     Regist Manager     Registry Manager | Java 1.4 et Javatester.org                            | Simple                    | jevetester.org         | Aggrid with Adaptive Qurks |  |         |  |  |
|                                                                                                    |                                                       |                           |                        |                            |  |         |  |  |
|                                                                                                    |                                                       |                           |                        |                            |  |         |  |  |

12. Your rule and profile are now ready to use! Open the 'File' menu and then 'Save Local Settings' and keep the default (Current User):

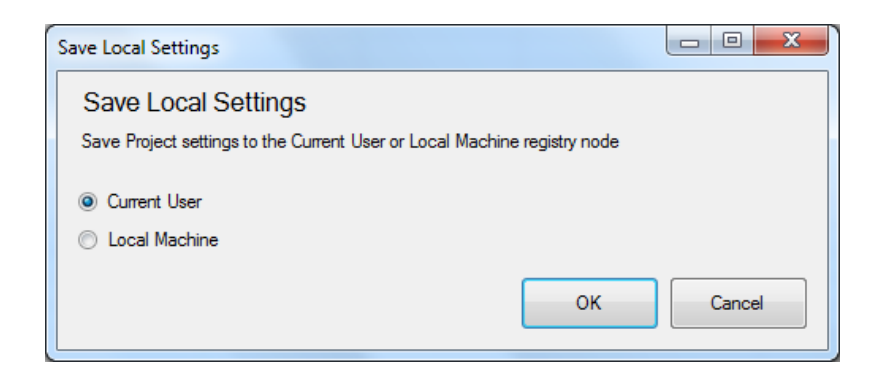

13. Once the settings have been committed, open your IE browser and navigate to <a href="http://javatester.org/version.html">http://javatester.org/version.html</a>. You should see the correct version of Java in the pink rectangle:

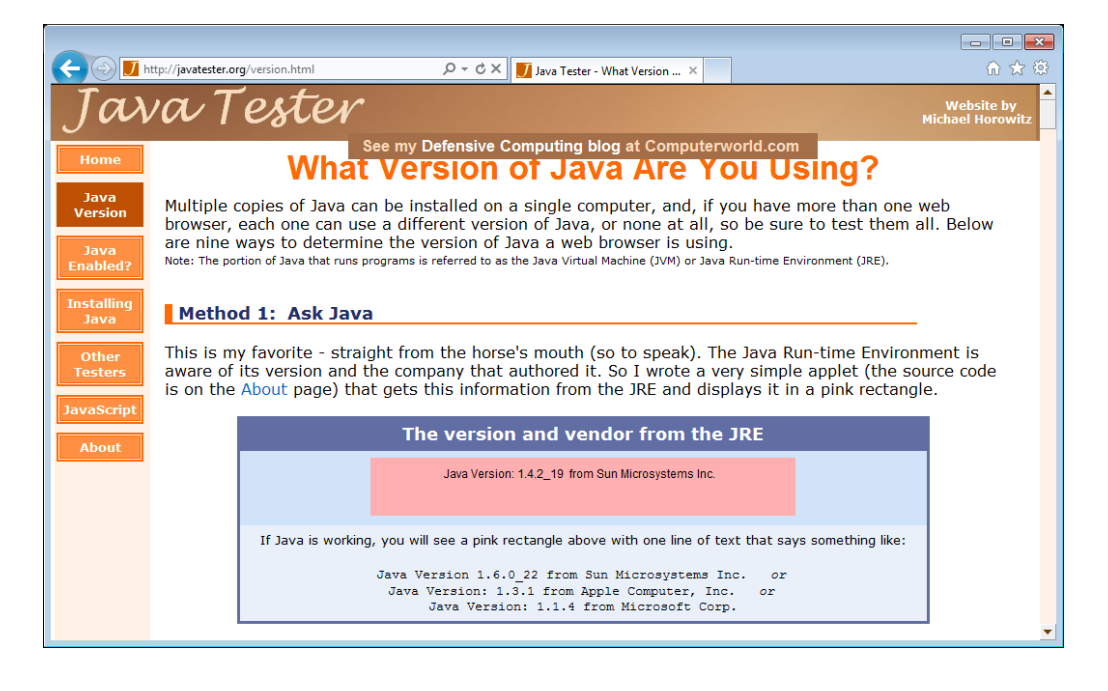

14. That's it! Your rule & profile are ready to be used

### Example 2: Overriding versions of Java 1.6 (Java 6)

In this example, we are going to run Java 1.6.0 Update 7 instead of Java 1.6.0 Update 29. Because Java 1.6.0 Update 7 is newer than Java 1.4, we do not have to over-ride Java 1.4. This example assumes you have not just performed the steps in example 1 (if you have, please remove all existing Java overrides from the profile before continuing). For this example, we've already verified that the Advanced Java setting in the Java CPL has been checked (see above). In this example it is assumed the most current version of Java installed on the system is 1.6.0 Update 29.

Here are the basic steps:

- 1) Update the profile with the right Java settings
- 2) Add a rule to use the new profile on a site of our choice
- 3) Open IE and see that the right version of Java is running

First, we must update the Profile to override the wrong version of Java with the right one:

1. Open the Configuration Manager and load the appropriate profile. For this example we'll create a Profile based on the same "Adaptive IE Quirks" mode used in the prior example. Java replacements can be done on any profile type.

2. Select the profile you want to use to set Java up with and click on "Custom File Manager"

| Browsium Ion Configuration Manager                                                                                                    |                                                                                                |                                         |                       |       |
|----------------------------------------------------------------------------------------------------|------------------------------------------------------------------------------------------------|-----------------------------------------|-----------------------|-------|
| 🔇 🔊 • 🖳 Projects • 🚡 New Project                                                                                                    | 🔹 🛅 Profiles 🔹 📑 Aggrid with A                                                                 | daptive Quirks 🔹 🧮 Custom Files Manager |                       | 6 🖄 🍛 |
| Ele Edit Utilities Help                                                                                                    |                                                                                                |                                         |                       |       |
| Objects Projects New Project  Profies  Agrid with Adaptive Quirks  Content String Manager                                                                                   | Custom Files Ma<br>Override file system entries and sp<br>internally, so nothing is applied or | Actions                                 |                       |       |
| Custom Files Manager<br>Custom Resider Manager<br>Content Overlide Manager<br>Content Overlide Manager<br>Schrift Resident Manager<br>Settings<br>Settings<br>Regex Builder |                                                                                                | Target File                             | Register ActiveX/COM? |       |
|                                                                                                    |                                                                                                |                                         |                       |       |

3. Click 'Add Custom File" to load the first override:

| C | ustom Files Editor                                                                                |                                                                       |                                                                                                    |
|---|---------------------------------------------------------------------------------------------------|-----------------------------------------------------------------------|----------------------------------------------------------------------------------------------------|
|   | Custom Files Editor<br>Create or Edit Custom File mapping<br>by side' running of different contro | s to override default Browser loading behaviors o<br>I versions, etc. | r to enable 'side                                                                                                    |
|   | Source File<br>Target File<br>Register ActiveX/COM?                                               | Disabled                                                              | This is the location of the<br>source file to be loaded<br>by the plugin. This file<br>MUST exist and be read<br>accessible to the client<br>machine and user<br>account. The file can be<br>either local or remote.<br>DLL and OCX files DO<br>NOT have to be installed<br>on the client machine. |
|   |                                                                                                   |                                                                       | To insert an environment<br>variable, use<br>%VariableName%.                                                                                                    |

4. Click the '...' button to the right of the source file and locate the Java 1.6.0 Update 7 file (NPJPI160\_07.dll) using the file explorer. Note this file lives under the 'BIN' directory under the directory where Java was installed (in our case, C:\Program Files (x86)\Java\jre1.6.0\_07\bin\):

| Select File      |                            |                                   |               |                   |                    | l      | x |
|------------------|----------------------------|-----------------------------------|---------------|-------------------|--------------------|--------|---|
| 🚱 🕞 – 📕 « Wind   | ows (                      | (C:) ▶ Program Files (x86) ▶ Java | ▶ jre1.6.0_07 | in ⊧              | ▼ ♣ Search bin     |        | ٩ |
| Organize 🔻 New f | older                      | r                                 |               |                   |                    | :≡ ▼ 🔳 | ? |
| 📃 Desktop        | *                          | Name                              |               | Date modified     | Туре               | Size   | * |
| 🔋 间 Downloads    |                            | npjava14.dll                      |               | 6/10/2008 5:27 AM | Application extens | 124 KB |   |
| 📃 Recent Places  |                            | 🚳 npjava32.dll                    |               | 6/10/2008 5:27 AM | Application extens | 124 KB |   |
|                  |                            | 🚳 npjpi160_07.dll                 |               | 6/10/2008 5:27 AM | Application extens | 130 KB |   |
| 🔚 Libraries      |                            | 🚳 npoji610.dll                    |               | 6/10/2008 5:27 AM | Application extens | 124 KB |   |
| Documents        |                            | 🚳 npt.dll                         |               | 6/10/2008 5:27 AM | Application extens | 8 KB   |   |
| J Music          | Ξ                          | orbd.exe                          |               | 6/10/2008 2:56 AM | Application        | 25 KB  |   |
| Pictures         |                            | pack200.exe                       |               | 6/10/2008 2:56 AM | Application        | 25 KB  |   |
| Podcasts         |                            | 📧 policytool.exe                  |               | 6/10/2008 2:36 AM | Application        | 25 KB  |   |
| Videos           |                            | 🚳 regutils.dll                    |               | 6/10/2008 5:44 AM | Application extens | 232 KB |   |
|                  |                            | 🚳 rmi.dll                         |               | 6/10/2008 5:27 AM | Application extens | 5 KB   | _ |
| 🍓 Homegroup      |                            | 💷 rmid.exe                        |               | 6/10/2008 2:47 AM | Application        | 25 KB  | - |
|                  |                            | rmiregistry.exe                   |               | 6/10/2008 2:47 AM | Application        | 25 KB  | = |
| 👰 Computer       |                            | servertool.exe                    |               | 6/10/2008 2:56 AM | Application        | 25 KB  |   |
| 🏭 Windows (C:)   |                            | 🚳 splashscreen.dll                |               | 6/10/2008 5:27 AM | Application extens | 128 KB |   |
| RECOVERY (D:)    | -                          | 🚳 ssv.dll                         |               | 6/10/2008 5:27 AM | Application extens | 498 KB | - |
| Fi               | File name: npjpi160_07.dll |                                   |               |                   |                    |        | • |
|                  |                            |                                   |               |                   | Open               | Cancel |   |

5. Select 'open' in this dialog and the path to this file now appears in the 'source' line:

| Custom Files Editor                                                                                                    |                                                                                                    |  |  |  |  |
|----------------------------------------------------------------------------------------------------|----------------------------------------------------------------------------------------------------|--|--|--|--|
| Custom Files Editor<br>Create or Edit Custom File mappings to override default Browser loading behaviors or to enable 'side<br>by side' running of different control versions, etc. |                                                                                                    |  |  |  |  |
| Source File ava\jre1.6.0_07\bin\\NPJPI160_07.dl                                                                                                    | Select this option to<br>register the file as an<br>ActiveX/COM library to<br>the plugin. In general,<br>set this to Enable for<br>OCX and DLL files and<br>Disable for non-binary file<br>types like TXT or HLP<br>files.<br>Note: When running<br>multiple versions of Java,<br>leave the setting set to<br>Disable.<br>Selecting this option<br>WILL NOT register or<br>install any files on the<br>client machine. |  |  |  |  |

Click the '...' button next to the Target File and locate the appropriate file for Java 1.6.0 Update 29 (JP2IEXP.dll). This file also lives under the 'BIN' directory where this version of Java was installed (in our case, C:\Program Files (x86)\Java\jre6\bin\).

| Custom Files Editor                                                         |                                                                                                    |                                        |  |  |  |  |
|-----------------------------------------------------------------------------|----------------------------------------------------------------------------------------------------|----------------------------------------|--|--|--|--|
| Custom Files Editor                                                         |                                                                                                    |                                        |  |  |  |  |
| Create or Edit Custom File mapping<br>by side' running of different control | Create or Edit Custom File mappings to override default Browser loading behaviors or to enable 'side<br>by side' running of different control versions, etc. |                                        |  |  |  |  |
| Source File                                                                 | ava\jre1.6.0_07\bin\WPJPI160_07.dll                                                                                                    | This is the location of the            |  |  |  |  |
| Target File                                                                 | Tiles (x86)\Java\jre6\bin\jp2iexp.dll                                                                                                    | will replace. The file can             |  |  |  |  |
| Register ActiveX/COM?                                                       | Disabled 💌                                                                                                    | be either local or remote.             |  |  |  |  |
|                                                                             |                                                                                                    |                                        |  |  |  |  |
|                                                                             |                                                                                                    | To insert an environment variable, use |  |  |  |  |
|                                                                             |                                                                                                    | %VariableName%.                        |  |  |  |  |
|                                                                             |                                                                                                    |                                        |  |  |  |  |
|                                                                             |                                                                                                    |                                        |  |  |  |  |
|                                                                             |                                                                                                    |                                        |  |  |  |  |
|                                                                             |                                                                                                    |                                        |  |  |  |  |
|                                                                             |                                                                                                    |                                        |  |  |  |  |
|                                                                             |                                                                                                    |                                        |  |  |  |  |
|                                                                             |                                                                                                    |                                        |  |  |  |  |
|                                                                             |                                                                                                    |                                        |  |  |  |  |
|                                                                             |                                                                                                    | OK Cancel                              |  |  |  |  |
|                                                                             |                                                                                                    |                                        |  |  |  |  |

7. Leave the 'Register ActiveX Control/COM Library?' option set to 'Disabled' and select OK. You now have the Java override in your profile:

| Browsium Ion Configuration Manager                                                                                                    |                                                                                                    |                                               |                 |       |  |  |
|----------------------------------------------------------------------------------------------------|----------------------------------------------------------------------------------------------------|-----------------------------------------------|-----------------|-------|--|--|
| 🗙 🔊 👻 💾 Projects 👻 Aggrid with Ar                                                                                                    | daptive Quirks 🔹 🛅 Profiles 🔹 🗍 Adaptive IE Quirks Mode                                                                                                   | Profile 👻 局 Custom Files Manager              |                 | 2 🖄 🙆 |  |  |
| Ele Edit Utilites Help                                                                                                    |                                                                                                    |                                               |                 |       |  |  |
| Objects  Aggrid with Adaptive Quirks  Aggrid with Adaptive Quirks  Aggrid with Adaptive E Quirks Mode Profile  Aggrid with Adaptive IE Quirks Mode Profile  Aggrid with Adaptive IE Quirks Mode Profile | Custom Files Manager<br>Override file system entries and specify ActiveX controls/DLLs fo<br>internally, so nothing is applied or modified on the system. | Actions<br>Add Custom Fle<br>                 |                 |       |  |  |
| Custom Files Manager                                                                                                    | Source File                                                                                                    | Target File                                   | Register Active |       |  |  |
| Reger Builder                                                                                                    | [C: Program Files (v86)]Javalye 1.6.0_07/bm/kP3P1160_07.dl                                                                                                | C:Program Files (x86))Javaijes(ijanijo2exp.dl | False           |       |  |  |
|                                                                                                    |                                                                                                    |                                               |                 |       |  |  |

8. The profile is done, so we must add a rule to use it. Click the 'Rules Manager' on the objects pane to bring up the list of rules.

| Browsium Ion Configuration Manager                                                     |                                   |              |       |         |  |       |
|----------------------------------------------------------------------------------------|-----------------------------------|--------------|-------|---------|--|-------|
| 🔇 🔊 👻 🖳 Projects 🔹 🚡 New Project                                                       | 🕶 🛱 Rules Manager                 |              |       |         |  | 6 🖾 🍳 |
| Eile Edit Utilities Help                                                               |                                   |              |       |         |  |       |
| Objects           Projects           New Project           Profiles           Profiles | Create or Edit Rules to manage wh | Actions      |       |         |  |       |
| User Agent String Manager<br>Custom Files Manager                                      | Rule Name                         | Match Method | Value | Profile |  |       |
| Custom Registry Manager                                                                |                                   |              |       |         |  |       |
| Content Override Manager                                                               |                                   |              |       |         |  |       |
| Rules Manager                                                                          |                                   |              |       |         |  |       |
| E Tools                                                                                |                                   |              |       |         |  |       |
|                                                                                        |                                   |              |       |         |  |       |
|                                                                                        |                                   |              |       |         |  |       |
|                                                                                        |                                   |              |       |         |  |       |
|                                                                                        |                                   |              |       |         |  |       |
|                                                                                        |                                   |              |       |         |  |       |
|                                                                                        |                                   |              |       |         |  |       |
|                                                                                        |                                   |              |       |         |  |       |
|                                                                                        |                                   |              |       |         |  |       |
|                                                                                        |                                   |              |       |         |  |       |
|                                                                                        |                                   |              |       |         |  |       |
|                                                                                        |                                   |              |       |         |  |       |
|                                                                                        |                                   |              |       |         |  |       |

9. Select 'Add Rule...' from the Actions pane on the right to add a new rule:

| Rule Editor: New Rule            |                                |                     |                                                      |  |
|----------------------------------|--------------------------------|---------------------|------------------------------------------------------|--|
| New Rule                         |                                |                     |                                                      |  |
| Rules control which Profile is l | oaded when matched to a set of | defined conditions. |                                                      |  |
| Set Rule                         | Enabled                        |                     | By default, new Rules                                |  |
| Rule Name                        | New Rule                       |                     | to Disable, the Rule will<br>not be loaded.          |  |
| Match Method                     | Simple                         | •                   | An organization may                                  |  |
| Value                            |                                |                     | choose to set the Rule to<br>Disable rather than     |  |
| Profile                          |                                | •                   | delete it from a Project<br>file in case the Rule is |  |
|                                  |                                |                     | needed at a later date.                              |  |
|                                  |                                |                     |                                                      |  |
|                                  |                                |                     |                                                      |  |
|                                  |                                |                     |                                                      |  |
|                                  |                                |                     |                                                      |  |
|                                  |                                |                     |                                                      |  |
|                                  |                                |                     |                                                      |  |
|                                  |                                |                     | OK Cancel                                            |  |
|                                  |                                |                     |                                                      |  |

10. Give the rule a friendly name ("Java 1.6.0 Update 7 at Javatester.org") and enter 'javatester.org' in the 'value' field. Finally, select the correct profile from the profile dropdown (in our case, we called our profile "Aggrid with Adaptive Quirks":

| Rule Editor: Java 1.6.0 Updat         | te 7 at Javatester.org                                                             |                                                                                                    |  |  |  |  |
|---------------------------------------|------------------------------------------------------------------------------------|----------------------------------------------------------------------------------------------------|--|--|--|--|
| Java 1.6.0 Update 7 at Javatester.org |                                                                                    |                                                                                                    |  |  |  |  |
| Rules control which Profile i         | Rules control which Profile is loaded when matched to a set of defined conditions. |                                                                                                    |  |  |  |  |
| Set Rule                              | Enabled 🗸                                                                          | This field is used to name<br>the specific Rule, and                                                                                                    |  |  |  |  |
| Rule Name                             | Java 1.6.0 Update 7 at Javatester.org                                              | should be meaningful to<br>your organization, Rule                                                                                                    |  |  |  |  |
| Match Method                          | Simple 👻                                                                           | Names should be short<br>and clear and may                                                                                                    |  |  |  |  |
| Value                                 | javatester.org                                                                     | contain any characters.<br>For example, the name                                                                                                    |  |  |  |  |
| Profile                               | Aggrid with Adaptive Quirks ▼                                                      | <ul> <li>'HR – Benefits System'<br/>would be a great way to<br/>uniquely identify this Rule<br/>for a specific HR team<br/>application.</li> <li>While two Rules could<br/>contain the same name,<br/>care should be take to<br/>use unique names to<br/>avoid confusion.</li> </ul> |  |  |  |  |
|                                       |                                                                                    | OK Cancel                                                                                                    |  |  |  |  |

11. Click 'OK' to add this rule to the list:

| Browsium Ion Configuration Manager                                                                                       |                                                                                                    | -            |                   |                          |  | - 0 - X- |
|----------------------------------------------------------------------------------------------------|----------------------------------------------------------------------------------------------------|--------------|-------------------|--------------------------|--|----------|
| 🔇 🔊 🔹 🖳 Projects 🔹 🖫 New Project                                                                                         | 🕶 🚰 Rules Manager                                                                                  |              |                   |                          |  | 🥔 🖾 🍥    |
| Eile Edit Utilities Help                                                                                                 |                                                                                                    |              |                   |                          |  |          |
| Objects           Projects           Project           Profiles           Profiles           Profiles           Profiles | Rules Manager Create or Edit Rules to manage which Profile is loaded for a given set of conditions |              |                   |                          |  | Actions  |
| Custom Files Manager                                                                                                    | Rule Name                                                                                          | Match Method | Value             | Profile                  |  |          |
| Reger builder                                                                                                    | Y java ⊥o.0 uposte / at Javatestel.org                                                             | Sinpe        | jara elestar, org | Ağıyla mir Adapave Qarka |  |          |
|                                                                                                    |                                                                                                    |              |                   |                          |  |          |

12. Your rule and profile are now ready to use! Open the 'File' menu and then 'Save Local Settings' and keep the default (Current User):

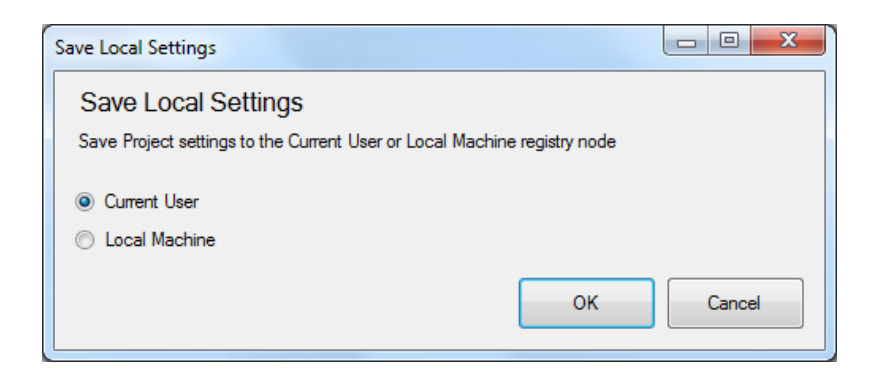

13. Once the settings have been committed, open your IE browser and navigate to <a href="http://javatester.org/version.html">http://javatester.org/version.html</a>. You should see the correct version of Java in the pink rectangle:

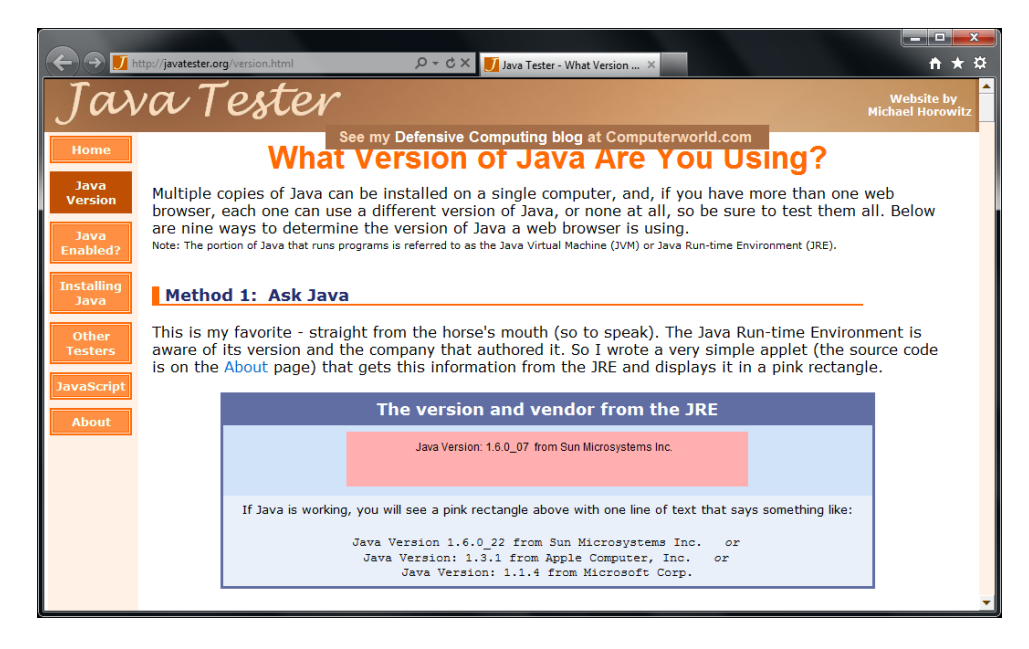

14. That's it! Your rule & profile are ready to be used

#### For more information

Please visit Browsium's support web site at <u>http://support.browsium.com</u>